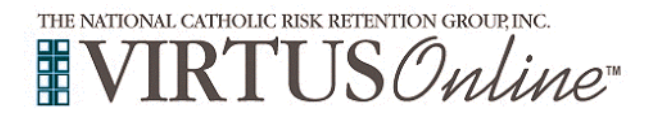

## Registration Instructions Archdiocese of Newark

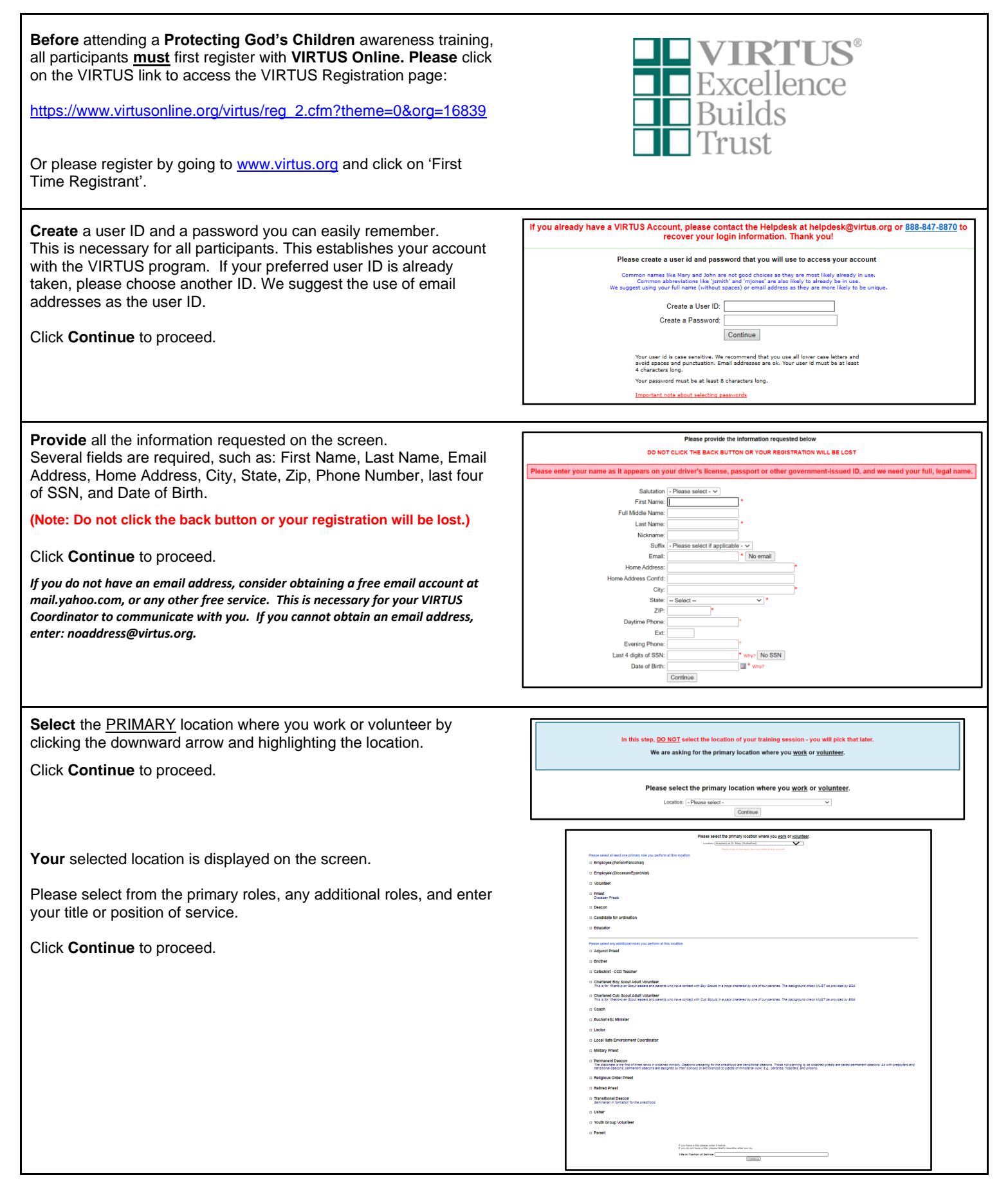

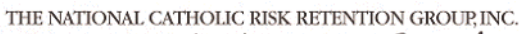

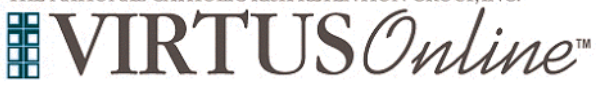

## Registration Instructions Archdiocese of Newark

| Please select <b>Yes</b> if you have any additional locations. If not, please select <b>No</b> to continue.                                      | You have chosen following locations and roles:<br>Academy at St. Mary (Rutherford)<br>• Usher<br>• Volunteer ✓<br>Are you associated with any other locations?<br>Yes No                                                                                                    |
|----------------------------------------------------------------------------------------------------|----------------------------------------------------------------------------------------------------|
| Please answer <b>Yes</b> or <b>No</b> to the four questions.<br>Click <b>Continue</b> to proceed.                                                | Are you a parent or guardian of a child under 18?<br>Yes<br>No<br>Do you interact with, work with or come into contact with minors of this<br>archdiocese/diocese/religious organization?<br>Yes<br>No<br>Do you interact with, work with or come into contact with vulnerable adults of this<br>archdiocese/diocese/religious organization?<br>Yes<br>No                                                                                                    |
|                                                                                                    | Do you manage, supervise or oversee employees or volunteers on behalf of this<br>archdhiocese/diocese/religious organization in any capacity?<br>Yes<br>No<br>Continue                                                                                                    |
| Please answer <b>Yes</b> or <b>No</b> to the two questions.<br>Click <b>Continue</b> to proceed.                                                 | Have you been fingerprinted and certified to teach in a New Jersey Catholic or public school?      Yes     No     Have you ever lived in New York State?     Yes     No                                                                                                    |
| Please review and acknowledge the <b>Policies on Professional and</b><br><b>Ministerial Conduct</b> , which is available in English and Spanish. | Archdiocese of Newark<br>Policies on Professional and Ministerial Conduct                                                                                                    |
| Please provide your electronic signature, today's date, and click <b>CONFIRM</b> to proceed.                                                     | Low load the Policies on Professional and Ministerial Conduct Descargue la Politica de Conducta Professional y Ministerial Lohave downloaded and read the Policies on Professional and Ministerial Conduct My signature below indicates that I have received a copy of the Policies on Professional and Ministerial Conduct adopted by the Archdiocese of Newark; and that I have read and understand those Policies, including the Archdiocesan Code of Ethics, and agree to abide by all of the Policies and the Code of Ethics. I will print, sign and date page 23 (English) or page 25 (Spanish) of the Policies on Professional and Ministerial Conduct and provide the hard copy to the Local Safe Environment Coordinator at my parish and/or school. Full Name (first middle last):     CONFIRM |
| If you have <u>not</u> attended a VIRTUS <i>Protecting God's Children</i> instructor-led session, choose <u>NO</u> .                             | Have you already attended a VIRTUS Protecting God's Children Session?                                                                                                    |

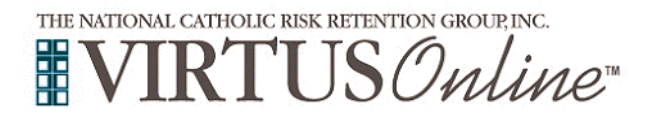

## **Registration Instructions** Archdiocese of Newark

lease select the session you wish to attend If you chose <u>NO</u> during the previous step, you will be presented with ng God's Children for Adults a list of upcoming VIRTUS Protecting God's Children facilitator led Where: Z-Virtual Location (Zoon 171 Clifton Avenue sessions scheduled for the Archdiocese of Newark. When: Wednesday, April 7, 2021 1:00 PM stimated 2 hrs When you find the instructor-led session training you wish to attend, click the circle -- and then click Complete Registration. will be conducted in English (If you chose YES during the previous step, you will be presented This is a with a list of all facilitator led VIRTUS sessions conducted in the Archdiocese of Newark. Choose the session you attended by d's Children for Adults clicking the downward arrow and highlighting the session -- then Where: VFW Hall (B 369 Brought When: Friday, April 9, 2021 6:00 PM click Complete Registration.) of session: 2 hrs 30 min is session will be conducted in English ionity will be given to Boy Scout registered adults from lo a los Niños de Dios Where: Immaculate Conception When: Monday, April 12, 2021 7:00 PM aining: 16 of 2 To submit a Background Check, please click on the designated link presented. Begin Sterling Volunteers Background Check This link will direct you to Sterling Volunteers website. To proceed with your Background Check within Sterling Scerling Volunteers website, enter the requested information into the designated fields. Click Continue to proceed. Please continue to enter the information as requested. To proceed, select Save & Continue at the bottom of each screen until all Welcome to Sterling Volunteers! information has been entered. liocese of Newark Pastoral Center, you w s before placing your background check o ow that you have registered with Arc eate an account with Sterling Volunte To complete the process, select Submit Order. Thank you for registering with VIRTUS Online. Thank you for registering with VIRTUS Online. A note regarding emails: essiveness of the measures to combat it. Consequently, many of our ire that you allow messages from <u>system@virtus.org</u>. You may als rom system@virtus.org. SPAM filtering is the number one reason Go to VIRTUS Online

Close Browser